# Instructivo v1.3

# PRESTACIONES BIOQUIMICAS ON-LINE

# SISTEMA GENOS – Instituto de Seguros de Jujuy

Resolución N° -ISJ-D-2020

# INDICE

| FUNCIONAMIENTO GENERAL                   | 1           |
|------------------------------------------|-------------|
| OBJETIVO<br>REQUISITOS<br>INGRESO        | 1<br>1<br>1 |
| AUTORIZACIONES                           | 3           |
| AUDITORIA                                | 8           |
| ANULAR                                   | 10          |
| REGISTROS                                | 10          |
| USUARIOS                                 | 11          |
| MODIFICAR CONTRASEÑA<br>ACTUALIZAR DATOS | 11<br>12    |

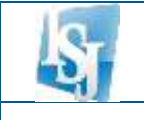

### **FUNCIONAMIENTO GENERAL**

#### OBJETIVO

El sistema tiene como finalidad proveer un servicio de validación de prestaciones de salud vía web, en línea y tiempo real, de manera tal de agilizar la autorización de prácticas bioquímicas para los afiliados del Instituto de Seguros de Jujuy que concurren a un determinado centro de atención.

#### REQUISITOS

La versión actual de GENOS – Prestaciones Bioquímicas Online requiere tener habilitada una PC Windows o Linux con acceso a internet banda ancha, con el navegador de internet **Mozilla Firefox** o **Google Chrome** preferentemente.

Para visualizar los listados, es necesario tener instalada cualquier versión de Adobe Reader.

#### INGRESO

Para acceder al sistema deberá ingresar al sitio web del Instituto de Seguros de Jujuy www.isj.gov.ar y elegir la opción Prestadores – Sistema de Validación On-Line:

| ← → C 🗋 isj.gov.ar |                                                                                                    |                                                                                                    | Q.∆ |
|--------------------|----------------------------------------------------------------------------------------------------|----------------------------------------------------------------------------------------------------|-----|
|                    | de Seguros<br>de Jujay                                                                                                    | • a Technese energy                                                                                    |     |
|                    | A Antikational Affiliation Proceedings Matthew Contacts                                                                                                    | Complete Children Weilf 277 2000                                                                       |     |
|                    | CONSULTAS A                                                                                                    | MBULATORIAS                                                                                            |     |
|                    | A LOS PRESTADORE                                                                                                    | S/AS DEL ISJ                                                                                           |     |
|                    | Debido a la declaración de Emergencia Sanitar<br>(Caronavins), el instituto de Seguros de Julay<br>establecontas siguientes ALTERNATIVAS DE EMIS<br>MEDICAS Y OFTAL NOCLÓDICAS | la y Epidemiciógica por COVID-19<br>junto al Colepia Médico de Jeloy.<br>On de Conductas Ambucatorias, |     |
|                    | <ul> <li>Weigherden ernikten ein wenne heij gen weigen</li> </ul>                                                                                                    | estadores, las 24 ristes                                                                               |     |
|                    | O Watchoom on time a travels did sastema to                                                                                                    | IGMA del DNJ, las 24 Naras.                                                                            |     |
|                    | 5.8897                                                                                                    |                                                                                                    |     |
|                    |                                                                                                    |                                                                                                    |     |
|                    | the second second second second second second second second second second second second second second second se                                                                |                                                                                                    |     |
|                    | Turnos 🍰 Afiliados                                                                                                    | G Prestadores                                                                                          |     |
|                    |                                                                                                    |                                                                                                    |     |

El sistema le solicitará usuario, centro de atención y contraseña proporcionados por el Instituto de Seguros de Jujuy. El centro de atención se colocará automáticamente de acuerdo al usuario ingresado.

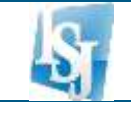

|                  | Instituto<br>de Seguros<br>de Jujuy                      |
|------------------|----------------------------------------------------------|
|                  | Bienvenido                                               |
| Usua             | rio                                                      |
|                  |                                                          |
| Lugar            | de Atención                                              |
| Conti            | raseña                                                   |
|                  |                                                          |
| Primer<br>¿Olvid | ACEPTAR<br>ingreso<br>o su contraseña? / Modificar Clave |
| ¿No t            | ienes una Cuenta? <u>Registrate</u>                      |

La primera vez que ingrese al sistema, se solicitará el cambio de contraseña. Deberá ingresar la contraseña inicial y la nueva contraseña.

|              | CHARLEN AV I  |     |      |   |
|--------------|---------------|-----|------|---|
| Cambio d     | e contras     | eña |      |   |
| Ingrese usu  | ario:         |     |      | - |
| Ingrese con  | traseña:      |     | <br> |   |
| Ingrese con  | trașeña nueva | a:  |      | 2 |
| Repits contr | aseña nueva   |     |      |   |

Al acceder al sistema con la nueva contraseña, aparecerá la siguiente pantalla:

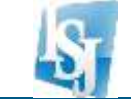

| 20138890369<br> |  |  |  |
|-----------------|--|--|--|
| AUTORIZACIONES  |  |  |  |
| ALDITORIA       |  |  |  |
|                 |  |  |  |
|                 |  |  |  |
|                 |  |  |  |

En donde encontramos las opciones detalladas a continuación:

#### AUTORIZACIONES

Tiene como objetivo autorizar prestaciones del tipo bioquímica.

#### • AUDITORIA

Permite consultar las solicitudes de autorización auditadas y pendientes de auditoría.

#### • ANULAR

Permite anular una autorización generada por el centro de atención.

#### • **REGISTROS**

Permite consultar todas las autorizaciones registradas.

### **AUTORIZACIONES**

En esta opción se visualizará la pantalla que se muestra a continuación, donde es necesario ingresar la credencial del afiliado y presionar el botón Validar:

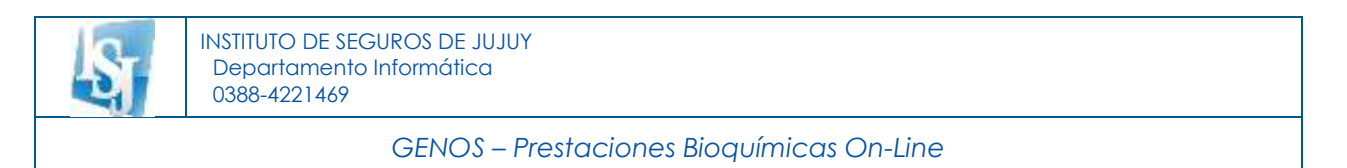

| SALIR 20138890369                                  |                                                                                                    |
|----------------------------------------------------|----------------------------------------------------------------------------------------------------|
| AUTORIZACIONES<br>AUDITORIA<br>ANULAR<br>REGISTROS | Ingrese Número de Credencial:<br>Sin espacios<br>Instituato<br>de Seguros<br>de Solory<br>1100 0078 3851 2<br>Instituces<br>Instituces<br>Instituces |

Si el afiliado no supera alguna validación de estado afiliatorio, no se permitirá continuar y se indicará el motivo, por ejemplo:

| Pinosaje                        | × |
|---------------------------------|---|
| La Credencial está Inhabilitada |   |
| · Amptar ·                      |   |
|                                 |   |

Si el afiliado se encuentra en condiciones de recibir una prestación, aparecerá la siguiente pantalla:

| (                    | CENOS Prostacionos Pigauímicas On Lino |  |
|----------------------|----------------------------------------|--|
|                      |                                        |  |
|                      |                                        |  |
| Afiliado: AFILIAD    | ODEPRUEBA Cuil: 29999999989 Edad: 20   |  |
|                      |                                        |  |
| Prestador: 127       | PINTADO ALBERTO EDUARDO                |  |
|                      |                                        |  |
|                      | P                                      |  |
| Fecha prescripción   | 11/06/2020                             |  |
| Matricula prescribe  | i: MD V                                |  |
|                      |                                        |  |
| Código de práctica:  | t 0 Agregar                            |  |
|                      | 0: Opciones de búsqueda                |  |
| Prácticas a validar: | 2 Validar Cancelar                     |  |
| Accion Nomen. P      | Practica Cantidad                      |  |
| Quitar 3 0           | 000118 menas 1 mas                     |  |
| Quitar 3.0           | 100003 menos 1 mas                     |  |
| Detrifted 0          |                                        |  |

Como se observa, se visualizan datos identificatorios del afiliado, el número de matrícula y apellido y nombre del prestador asociado al usuario que ingresó al sistema.

Seguidamente deben ingresarse los siguientes datos:

- Fecha prescripción: corresponde a la fecha que figura en la prescripción médica, por defecto se coloca la actual, pero es posible modificarla.
- Matrícula prescribe: seleccionar el tipo de profesional (MD: Médico, OD: Odontólogo) y luego ingresar el número de matrícula del profesional que prescribe. Por defecto el tipo de profesional es MD.
- Código de práctica: ingresar, uno por uno, los códigos ISJ de las prácticas solicitadas.

Luego de ingresado un código de práctica, presionar el botón Agregar para incorporarla al listado de prácticas a validar:

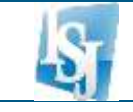

| Afiliado: AFI  | LIA   | DO DE    | PRUEB       | A Cui   | I: 299 | 999999 | 989 E    | dad: 20 |
|----------------|-------|----------|-------------|---------|--------|--------|----------|---------|
| Prestador: 1   | 27    | PINT     | ADO AL      | BERTO   | EDUA   | RDO    |          |         |
| Fecha prescri  | pció  | in:      | 11/06/20    | 20 🖀    |        |        |          |         |
| Matricula pres | scrib | e: MD    | ~           |         |        | 0      |          |         |
| Código de prá  | ictic | a:       | 0           |         | Ag     | regar  |          |         |
|                |       | 0: Op    | ciones de b | üsqued  |        |        |          |         |
| Prácticas a va | lida  | r: 4     |             | V       | alidar |        | Cancelar |         |
| Accion Nom     | en.   | Practica | Ca          | intidad |        |        |          |         |
| Quitar         | 3     | 000118   | mence       | 1       | 0.85   |        |          |         |
| Quitar         | 3     | 000003   | mence       | 1       | mas    |        |          |         |
| Quitar         | 3     | 000015   | mence       | 1       | 1188   |        |          |         |
| Quitar         | 3     | 000012   | 00005       | 1       | 1185   |        |          |         |

Para eliminar del listado cualquier práctica incorporada, hacer clic en el link Quitar .

Si desea aumentar o disminuir la cantidad de prácticas, hacer clic en el link as o <u>menos</u> si es que la configuración establecida para la práctica lo permite.

Si desconoce el código de práctica ISJ, ingresar 0 y presionar el botón Agregar, o desplazarse hacia abajo en la pantalla hasta la sección de Buscar práctica, allí escribir la descripción de la práctica y presionar el botón Buscar. Luego de que el sistema visualice los resultados de la búsqueda, presionar sobre el link Agregar que se encuentra a la izquierda de la práctica buscada:

| Buscar práctica: | тян     | Buscar                                                                                        |         |
|------------------|---------|-----------------------------------------------------------------------------------------------|---------|
| Acción           | Pra Cod | Pra Das                                                                                       | Nom Cod |
| Agregar          | 000858  | SCREENING NEONATAL (Incluye TSH,FA,TIR,B lobridasa,Galactosemia, 17.HO,PG)<br>(and ched PMI). | 3       |
| Agregar          | 000860  | TRAB * RECEPTOR DE TSH, Ac Arts * TBH                                                         | 3       |
| Agregar          | 000865  | TSH* TROTROFINA PLASMATICA                                                                    | 3       |
| Agregar          | 030865  | TSH NEONATAL (SOLO RN S/CHEQUERA I)                                                           | 3       |

Una vez ingresados todas las prácticas de la prescripción, presionar el botón Validar y a continuación se visualizarán los resultados de la solicitud:

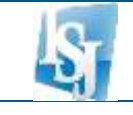

#### Afiliado: AFILIADO DE PRUEBA Cuil: 29999999989 Edad: 20

| Fecha Prescripción:<br>Matricula solicitante                                             | 11/06/2020<br>: MD                                                        | 1234 QUIPILDOR ARNALDO RENE                                                                                                    |                                      |                       |             |                                        |                                           |                                             |                                        |
|------------------------------------------------------------------------------------------|---------------------------------------------------------------------------|----------------------------------------------------------------------------------------------------|--------------------------------------|-----------------------|-------------|----------------------------------------|-------------------------------------------|---------------------------------------------|----------------------------------------|
| Practicas a emitir:                                                                      | Intel Province                                                            |                                                                                                    |                                      | Modulai C             | autici auti | inna Honor                             | Ino Castos                                | Seres TOTAL                                 | Inn Cosecure                           |
| Autorizado<br>Autorizado<br>Autorizado<br>Rechazado<br>Copago: 16<br>Total Autorizado 24 | 3 000118<br>3 000003<br>3 000015<br>3 000014<br>3 000016<br>10,00<br>7,25 | ACTO BIOQUIMICO<br>ACTO BIOQUIMICO ADMINISTRATIVO PE<br>ALBUMINA (EN SANGREO U ORINA) * AL<br>AGUITININAS DEL SISTEMA ABO * ABO<br>ALCOHDI, DEHIDROGENASA * ADH | OR VALID<br>BUMINE<br>AGLU<br>Volver | 0<br>0<br>0<br>0<br>0 | 1 1 1 1     | 180.00<br>0.00<br>0.00<br>0.00<br>0.00 | 0.00<br>26.90<br>40.35<br>80.70<br>269.00 | 180,00<br>26,90<br>40,35<br>80,70<br>269,00 | 180.00<br>0.00<br>0.00<br>0.00<br>0.00 |
| ingrese diagnóstico                                                                      | e información                                                             | n para auditoria                                                                                                    |                                      |                       |             |                                        |                                           |                                             |                                        |
| Enfermedad respira                                                                       | foria                                                                     |                                                                                                    | 4                                    |                       |             |                                        |                                           |                                             |                                        |

Si todas las prácticas solicitadas fueron **Autorizadas** por el sistema, presionar el botón *Autorizar y se* generará la Orden de Prestación correspondiente.

 agenesting agenesity
 Jan
 Constructions

 Agenesity
 Agenesity
 Agenesity
 Agenesity

 Agenesity
 Agenesity
 Agenesity
 Agenesity

 Agenesity
 Agenesity
 Agenesity
 Agenesity

 Agenesity
 Agenesity
 Agenesity
 Agenesity

 Agenesity
 Agenesity
 Agenesity
 Agenesity

 Agenesity
 Agenesity
 Agenesity
 Agenesity

 Agenesity
 Agenesity
 Agenesity
 Agenesity
 Agenesity

 Agenesity
 Agenesity
 Agenesity
 Agenesity
 Agenesity
 Agenesity

 Agenesity
 Agenesity
 Agenesity
 Agenesity
 Agenesity
 Agenesity
 Agenesity
 Agenesity
 Agenesity
 Agenesity
 Agenesity
 Agenesity
 Agenesity
 Agenesity
 Agenesity
 Agenesity
 Agenesity
 Agenesity
 Agenesity
 Agenesity
 Agenesity
 Agenesity
 Agenesity
 Agenesity
 Agenesity
 Agenesity
 Agenesity
 Agenesity
 Agenesity
 Agenesity
 Agenesity
 Agenesity
 Agenesity
 Agenesity
 Agenesity
 Agenesity<

Para obtener la impresión hacer clic en el ícono de la impresora

Si alguna o todas las prácticas solicitadas fueron **Rechazadas** por el sistema, al deslizar el puntero del mouse por la palabra "Rechazada" de cada práctica, se visualizan los motivos que se consideraron para llegar a éste resultado de validación y que deberán ser transmitidos al afiliado.

En estos casos se pueden considerar 2 opciones:

• OPCION 1: Presionar el botón Autorizar y se generará la Orden de Prestación que incluirá sólo las prácticas cuyo resultado fue "Autorizado".

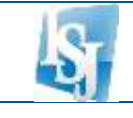

 OPCION 2: Presionar el botón Solicitar Auditoría y se generará un Número de SAP (Solicitud de Auditoría de Prestaciones) para intervención por parte de los auditores del ISJ. En este caso, previamente deberá ingresar por lo menos el diagnóstico de la prescripción y opcionalmente cualquier comentario que desee transmitir al auditor (Ej. HC de la prescripción), y esperar la respuesta consultando en la opción AUDITORIA del menú lateral.

| Prestador: 127                                                 | PINTADO ALBERTO EDUARDO 20138890369                  |           |         |                                                                                                    |                                                                                                    |                   |        |
|----------------------------------------------------------------|------------------------------------------------------|-----------|---------|----------------------------------------------------------------------------------------------------|----------------------------------------------------------------------------------------------------|-------------------|--------|
| Fecha Prescripció<br>Matricula solicitar<br>Practicas a emitic | MI: 11.06/2028<br>MI: MD 1234 QUIPILDOR ARNALDO RENE |           |         |                                                                                                    |                                                                                                    |                   |        |
| Remainades                                                     | 3 000118 ACTO BOOUNICO                               | Moduloj C | anteaad | 100.000                                                                                                    | fmp.Gastow                                                                                                    | 100.00            | 180-00 |
| autorrades.                                                    | 3 000003 ACTE BIOCUMICO ADMINISTRATIVO POR VALIO     | ő         |         | 0.00                                                                                                    | 245-90                                                                                                    | 25.90             | 0.00   |
| PERSONAL PROPERTY AND INCOME.                                  | A DROOTE ALBUILDING WAS SANDOOD TO DRIVATE AT DUBANC | 0         |         | 0.00                                                                                                    | 40.55                                                                                                    | 40.38             | 0.00   |
| Autorizado                                                     | U VUVIO ALDUNINA (CR. SARGHEU U UNINA) ALDUNINE      |           |         | and the second second se | the lot of the lot of | interior industry |        |
| Autorizado                                                     | 3 000014 AGLUTININAS DEL SISTEMA ABO "ABO AGLU       | 0         | - 3     | - 0.00                                                                                                    | 80.70                                                                                                    | -80.70            | 0.00   |

# **AUDITORIA**

En esta opción podrá consultar el estado de las SAP (Solicitud de Auditoría de Prestaciones) generadas en el ítem anterior.

Deberá ingresar la fecha de registro deseada, resultado, o bien, el Número de SAP generado y luego presionar el botón Buscar:

|                |                           | 22/22/22/22              |                            |                                                |     |
|----------------|---------------------------|--------------------------|----------------------------|------------------------------------------------|-----|
| AUTORIZACIONES | Número de SAP:            | 22/06/2020               | Estado de SAP:  Pend       | lientes y Audradas ~ Buscar                    |     |
| AUDITORIA      | Resultado                 | Nro. Auditoria<br>596015 | Echillon<br>22/06/20 09 35 | Cuil Alliado<br>29999999999 AFILIADO DE PRUEBA | Cod |
| ANULAR         | Contraction of the second |                          | Cantidad d                 | e ordenes:                                     |     |

Se visualizarán las SAP correspondientes a los filtros seleccionados.

Las SAP con resultado *Pendiente*, son aquellas que aún no fueron evaluadas por un auditor ISJ. Puede hacer clic en el link <u>Pendiente</u> para consultar los datos de la solicitud.

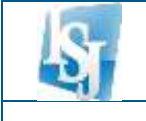

Las SAP con resultado Auditada, ya fueron evaluadas por un auditor ISJ. Puede hacer clic en el link <u>Auditada</u> para consultar los datos de la solicitud. En este caso la solicitud puede tener alguno de los siguientes estados:

- *Rechazada,* no se autoriza la emisión de ninguna de las prácticas solicitadas. Es posible consultar y anular la solicitud. No se genera una orden de prestación.
- Autorizada, se autorizan para la emisión todas las prácticas que requerían auditoría. Es posible consultar, imprimir la orden de prestación generada o anularla.
- Parcialmente Autorizada, se autorizan para la emisión algunas de las prácticas que requerían auditoría y algunas otras fueron rechazadas. Es posible consultar, imprimir la orden de prestación generada (contiene sólo las prácticas autorizadas) o anularla.
- Anulada, la solicitud fue anulada. Es posible consultar los datos.
- Pendiente, la solicitud fue evaluada pero aún no se dictamino autorización o rechazo debido a que el auditor necesita alguna documentación para realizar la auditoría y la solicita mediante un mensaje que el prestador podrá observar al consultar la solicitud y transmitírselo al afiliado.

Las SAP con resultado Emitida ya fueron evaluadas, aprobadas por un auditor ISJ y fueron confirmadas por el laboratorio. En este caso la solicitud puede consultarse al hacer clic en el link Emitida y se puede anular en caso de ser necesario.

A continuación, se observa un ejemplo de consulta de una solicitud:

| and the                             |                                                                                                    |                                                                                                    |                                                                                                    | e e condi-                               | Sec. 10                                     | and surve                                                        | 8 - S                                                                   |                                                                  | 1.00                                    | Contract Contract in State (1975)                                         |
|-------------------------------------|----------------------------------------------------------------------------------------------------|----------------------------------------------------------------------------------------------------|----------------------------------------------------------------------------------------------------|------------------------------------------|---------------------------------------------|------------------------------------------------------------------|-------------------------------------------------------------------------|------------------------------------------------------------------|-----------------------------------------|---------------------------------------------------------------------------|
| ellid                               | lo y Nombre                                                                                                | Afiliado:                                                                                                    | AFILIADO DE PRUEBA                                                                                                    | N° CUIL:                                 | 2991                                        | 19999988                                                         |                                                                         | Plan: NORM                                                       | IRL.                                    |                                                                           |
| rofesi                              | ional que P                                                                                                | rescribe:                                                                                                    | 1234 MEDICO QUIPILDOR ARNALDO RENE                                                                                                    |                                          |                                             |                                                                  |                                                                         |                                                                  |                                         |                                                                           |
| lagnó                               | istica:                                                                                                    |                                                                                                    | воор социнатиро к нило сноцинато с ног                                                                                                    | anse.                                    |                                             |                                                                  |                                                                         |                                                                  |                                         |                                                                           |
| Irden                               | REGISTRAL                                                                                                  | A por:                                                                                                    | 20100007169                                                                                                    |                                          |                                             |                                                                  |                                                                         |                                                                  |                                         |                                                                           |
| Irden                               | EMITIDA po                                                                                                 | n:                                                                                                    | 0                                                                                                    |                                          |                                             |                                                                  |                                                                         |                                                                  |                                         |                                                                           |
| Orden.                              | AUTORIZAD                                                                                                  | A per:                                                                                                    | 811291 PEÑARANDA ROMINA SOLEDAD                                                                                                    |                                          |                                             |                                                                  |                                                                         |                                                                  |                                         |                                                                           |
|                                     |                                                                                                    |                                                                                                    |                                                                                                    |                                          |                                             |                                                                  |                                                                         |                                                                  |                                         |                                                                           |
| Orden                               | ANULADA #                                                                                                  | URIC .                                                                                                    | 6 11                                                                                                    |                                          |                                             |                                                                  |                                                                         |                                                                  |                                         |                                                                           |
| Orden                               | ANULADA p                                                                                                  | en:                                                                                                    | 0 <i>11</i>                                                                                                    |                                          |                                             |                                                                  |                                                                         |                                                                  |                                         |                                                                           |
| Orden                               | ANULADA p                                                                                                  | er:                                                                                                    | 6 <i>H</i>                                                                                                    | Midulo C                                 | art.                                        | Gastos III                                                       | moraries                                                                | Tetal Cet                                                        | ntgur v                                 | Eat                                                                       |
| Orden                               | ANULADA p                                                                                                  | ACTO BO                                                                                                    | G //                                                                                                    | Windo C                                  | art.                                        | Gastos H                                                         | tep pp                                                                  | 1 <b>7 etai Ce</b><br>180,00                                     | 195,05                                  | Eill.<br>Hastada                                                          |
| Orden                               | ANULADA 5<br>000 (2) (6)(0)<br>3 (00)(1)<br>3 (00)(0)                                                      | ACTO BO                                                                                                    | If      If      DIMCO     DIMCO ADMINISTRATIVO FOR VALENCON     TOTOTOTOTOTOTOTOTOTOTOTOTOTOTOTOTOT                                                                                                    |                                          | 1                                           | Gastos H<br>OSR<br>20,98                                         | tep po<br>100 po<br>100 po                                              | Total Cet<br>180,00<br>26,90                                     | 135,05<br>135,05                        | Eal<br>Hebiltada<br>Hebiltada                                             |
| Orden<br>1<br>2<br>3                | ANULADA ;<br>3 000118<br>3 000018<br>3 000001<br>3 000001                                                  | ACTO BIO<br>ACTO DIO<br>ALSO BIO<br>ALSO BIO                                                                                       | 17     201400     201400     201400     201400     201400     201400     201400     201400     201400     201400     201400     201400     201400     201400     201400     201400     201400     201400     201400     201400     201400     201400     201400     201400     201400     201400     201400     201400     201400     201400     201400     201400     201400     201400     201400     201400     201400     201400     201400     201400     201400     201400     201400     201400     201400     201400     201400     201400     201400     201400     201400     201400     201400     201400     201400     201400     201400     201400     201400     201400     201400     201400     201400     201400     201400     201400     201400     201400     201400     201400     201400     201400     201400     201400     201400     201400     201400     201400     201400     201400     201400     201400     201400     201400     201400     201400     201400     201400     201400     201400     201400     201400     201400     201400     201400     201400     201400     201400     201400     201400     201400     201400     201400     201400     201400     201400     201400     201400     201400     201400     201400     201400     201400     201400     201400     201400     201400     201400     201400     201400     201400     201400     201400     201400     201400     201400     201400     201400     201400     201400     201400     201400     201400     201400     201400     201400     201400     201400     201400     201400     201400     201400     201400     201400     201400     201400     201400     201400     201400     201400     201400     201400     201400     201400     201400     201400     201400     201400     201400     201400     201400     201400     201400     201400     201400     201400     201400     201400     201400     201400     201400     201400     201400     201400     201400     201400     201400     201400     201400     201400     201400     201400     201400     201400     201400                                                                                                    |                                          | 1                                           | Gastos 16<br>0,00<br>20,00<br>40,01                              | 140 /0<br>9,0<br>9,0                                                    | 1000 Cc<br>100,00<br>28,90<br>40,35                              | 135,05<br>2,05<br>11,00                 | Est<br>Hysitede<br>Hysitede<br>Autortede                                  |
| Orden<br>1<br>2<br>3<br>a           | ANULADA ;<br>3 (00)18<br>3 (00)18<br>3 (00)18<br>3 (00)18<br>3 (00)18<br>3 (00)18                          | ACTO BIO<br>ACTO BIO<br>ALTO DIO<br>ALTO DIO<br>ALTO MALI<br>ACALITIBA                                                             | B II<br>INCO DELEMA ADO ADO ACUTINENCI DEL<br>DIMEDO ID CENTRATIVO POR VALENCIONI<br>DIMEDO ID CENTRATIVO POR VALENCIONI<br>DIMEDO ID CENTRATIVO POR VALENCIONI<br>DI<br>INCO<br>DIMEDO ID CENTRATIVO POR VALENCIONI<br>DI<br>INCO<br>DI INCO<br>DI INCO<br>DIN | <b>WARK C</b>                            | ant.<br>1<br>1                              | Castos 16<br>0,58<br>25,98<br>40,51<br>50,70                     | 100 a 100<br>100 a 100<br>100<br>100<br>100                             | 100.00<br>180.00<br>20.00<br>40.05<br>80.00                      | 195,05<br>2,05<br>8,00<br>8,00          | Est<br>HigoRada<br>HigoRada<br>Admessia<br>Rechagada                      |
| Drden<br>1<br>2<br>3<br>4<br>5      | ANULADA ;<br>3 000118<br>3 000001<br>3 000001<br>3 000014<br>3 000014<br>3 000007                          | ACTO BOO<br>ACTO BOO<br>ALFORMUN<br>ADJUTNE<br>ADJUTNE<br>SUTEMA<br>ADJOG, RE                                                      | 17     17     17     17     17     17     17     17     17     17     17     17     17     17     17     17     17     17     17     17     17     17     17     17     17     17     17     17     17     17     17     17     17     17     17     17     17     17     17     17     17     17     17     17     17     17     17     17     17     17     17     17     17     17     17     17     17     17     17     17     17     17     17     17     17     17     17     17     17     17     17     17     17     17     17     17     17     17     17     17     17     17     17     17     17     17     17     17     17     17     17     17     17     17     17     17     17     17     17     17     17     17     17     17     17     17     17     17     17     17     17     17     17     17     17     17     17     17     17     17     17     17     17     17     17     17     17     17     17     17     17     17     17     17     17     17     17     17     17     17     17     17     17     17     17     17     17     17     17     17     17     17     17     17     17     17     17     17     17     17     17     17     17     17     17     17     17     17     17     17     17     17     17     17     17     17     17     17     17     17     17     17     17     17     17     17     17     17     17     17     17     17     17     17     17     17     17     17     17     17     17     17     17     17     17     17     17     17     17     17     17     17     17     17     17     17     17     17     17     17     17     17     17     17     17     17     17     17     17     17     17     17     17     17     17     17     17     17     17     17     17     17     17     17     17     17     17     17     17     17     17     17     17     17     17     17     17     17     17     17     17     17     17     17     17     17     17     17     17     17     17     17     17     17     17     17     17     17     17     17     17     17     17     17     17     17     17     17     17     17     17     17                                                                                                        | <b>WARKIN C</b><br>0<br>0<br>0<br>0      | an.<br>1                                    | Gaston 34<br>0,02<br>20,98<br>40,29<br>80,29<br>53,08            | 100/20120<br>100/20<br>2,00<br>0,00<br>0,00<br>0,00                     | 100.00<br>180.00<br>28.90<br>40.35<br>80.70<br>50.00             | 130,00<br>2,00<br>11,00<br>0,00         | Exil<br>Hebiltada<br>Hebiltada<br>Actorecida<br>Rischeceda<br>Triccheceda |
| Orden<br>1<br>2<br>3<br>4<br>5<br>6 | ANULADA ;<br>2 000118<br>2 000000<br>2 000000<br>2 000014<br>2 0000014<br>2 000001<br>2 000001             | ACTO BIO<br>ACTO DIO<br>ALTO DIO<br>ALTO MOLT<br>ALTO MOLT<br>ALTO MOLT<br>ALTO MOLT<br>ALTO MOLT<br>MULTINA DE                    | 17  DURCO DURCO ADMINISTRATIVO POR VALENCION UNI DAVIDEO U ORIVALI ALBUMIENA *  IN  IN  IN  IN  IN  IN  IN  IN  IN  I                                                                                                    | <b>Widulo C</b><br>0<br>0<br>0<br>0<br>0 | and a la la la la la la la la la la la la l | 6 (1100) 50<br>0,02<br>40,05<br>40,05<br>50,06<br>53,06<br>60,00 | 1001 A 1000<br>100 500<br>3 500<br>0,00<br>0,00<br>0,00                 | Total Co<br>180,00<br>26,90<br>40,35<br>90,70<br>50,00<br>80,70  | 130,00<br>2,05<br>11,00<br>0,00<br>0,00 | Ent<br>Histillada<br>Histillada<br>Autoreada<br>Histillada<br>Rechtzuda   |
| 0rden<br>1<br>2<br>3<br>4<br>5<br>6 | ANULADA ;<br>2 000118<br>2 000000<br>2 0000018<br>3 000014<br>2 000001<br>2 000001<br>3 000001<br>3 000001 | ACTO BIO<br>ACTO BIO<br>ACTO BIO<br>ALTO MOLT<br>ACTO BIO<br>ALTO MOLT<br>ACTORNA<br>ALTO MOLT<br>ACTORNA<br>PRILIMA DE<br>SCHWADO | 17     17     17     17     17     17     17     17     17     17     17     17     17     17     17     17     17     17     17     17     17     17     17     17     17     17     17     17     17     17     17     17     17     17     17     17     17     17     17     17     17     17     17     17     17     17     17     17     17     17     17     17     17     17     17     17     17     17     17     17     17     17     17     17     17     17     17     17     17     17     17     17     17     17     17     17     17     17     17     17     17     17     17     17     17     17     17     17     17     17     17     17     17     17     17     17     17     17     17     17     17     17     17     17     17     17     17     17     17     17     17     17     17     17     17     17     17     17     17     17     17     17     17     17     17     17     17     17     17     17     17     17     17     17     17     17     17     17     17     17     17     17     17     17     17     1     1     1     1     1     1     1     1     1     1     1     1     1     1     1     1     1     1     1     1     1     1     1     1     1     1     1     1     1     1     1     1     1     1     1     1     1     1     1     1     1     1     1     1     1     1     1     1     1     1     1     1     1     1     1     1     1     1     1     1     1     1     1     1     1     1     1     1     1     1     1     1     1     1     1     1     1     1     1     1     1     1     1     1     1     1     1     1     1     1     1     1     1     1     1     1     1     1     1     1     1     1     1     1     1     1     1     1     1     1     1     1     1     1     1     1     1     1     1     1     1     1     1     1     1     1     1     1     1     1     1     1     1     1     1     1     1     1     1     1     1     1     1     1     1     1     1     1     1     1     1     1     1     1     1     1     1     1     1     1     1     1     1     1     1     1     1     1     1     1     1                                                                                                        | Widule C<br>0<br>0<br>0<br>0             |                                             | Gaston 30<br>0,02<br>20,96<br>40,99<br>90,79<br>53,96<br>90,79   | 1101 A 1 4 4<br>1 10 50<br>9 50<br>9 50<br>9 50<br>9 50<br>9 50<br>9 50 | Total Cet<br>180,05<br>26,90<br>40,35<br>80,70<br>53,80<br>80,70 | 135,00<br>2,00<br>1,00<br>0,00<br>0,00  | Exil<br>Hoolitada<br>Hoolitada<br>Autorexila<br>Rechasada<br>Nachasada    |

![](_page_11_Picture_0.jpeg)

## ANULAR

En esta opción será posible realizar la anulación de una Autorización emitida. Para lo cual deberá ingresar el Número de Credencial o bien el Número de Cuil del afiliado, y el Número de Autorización, luego presionar la tecla enter o presionar el botón *Confirmar*.

| AUTORIZACIONES<br>AUDITORIA<br>ANULARI<br>REGISTROS | N° CREDENCIAL.<br>O<br>COR.J<br>N° ORDENITRANSACCION: 0. 1000000000 Continue |
|-----------------------------------------------------|------------------------------------------------------------------------------|
| KLGISTROS                                           |                                                                              |
|                                                     |                                                                              |
|                                                     |                                                                              |

Si los números ingresados son correctos, se solicitará la confirmación de la anulación.

![](_page_11_Picture_7.jpeg)

La anulación sólo se permite si la prestación fue emitida por el centro de atención del usuario que ingreso al sistema.

## REGISTROS

Esta opción permite consultar todas las Autorizaciones generadas. Puede utilizar diversos filtros como rango de fechas, visualizar anuladas, número de autorización y luego presionar el botón Buscar.

![](_page_12_Picture_0.jpeg)

|                                    | F. Registro dealle                           | 2105/2020 🐨 F. Registro                                                             | Tuela: 22/06/2020                                 | Anulatia (his v Consol)                                                                              |                                                                                                    |
|------------------------------------|----------------------------------------------|-------------------------------------------------------------------------------------|---------------------------------------------------|----------------------------------------------------------------------------------------------------|----------------------------------------------------------------------------------------------------|
| ORIZACIONES                        | Húmero de Autorizacion:                      | 6 000000                                                                            | 00 Bestat                                         |                                                                                                    |                                                                                                    |
| ALIGHTORIA<br>ANULLAR<br>MUSHETHON | Persating 54<br>Detailing 54<br>Detailing 54 | 67 Anton (100 with<br>47 (2000)<br>47 (2000)<br>47 (2000)<br>47 (2000)<br>47 (2000) | 76 Marganeou<br>2200621102130<br>220166720 006734 | A Automotionerse Activities<br>2006/02/01 10: 15: 40<br>2006/20 09: 34: 15<br>Castidaet de ordenes 2 | CONTRACTOR AND ADDRESS OF PROVIDE THE PROVIDENT APPROACH AND ADDRESS OF PRACTICE PROVIDENT APPROACH THE PRACTICE PRACTICE PRACTIP |

Para visualizar los detalles de la autorización, puede hacer clic en el link Detalle.

Si desea anular la autorización, ingrese el motivo de la anulación y presione el botón Anular.

| Orden:                                                                                                    | Habilitada                                                                                          | Fecha:             | 22/06             | 20 10:13                             | 1M                               | PRESA -                            | LABORA                 | TORIO PART                              | ICULAR. |
|----------------------------------------------------------------------------------------------------|----------------------------------------------------------------------------------------------------|--------------------|-------------------|--------------------------------------|----------------------------------|------------------------------------|------------------------|-----------------------------------------|---------|
| Apeilido y Nombre Afiliado:<br>Profesional que Prescribe:                                                                                                    | AFILIADO DE PRUEBA<br>1234 MEDICO QUIPILDOR ARNALDO RENE                                            | Nº CUIL:           | 29999             | 999585                               | PI                               | en: NORA                           | MAL                    |                                         |         |
| Diagnóstico:                                                                                                    |                                                                                                    |                    |                   |                                      |                                  |                                    |                        |                                         |         |
| Orden REGISTRADA por:                                                                                                    | 20138890369                                                                                         |                    |                   |                                      |                                  |                                    |                        |                                         |         |
| Orden EMITIDA por:                                                                                                    | 20138890369                                                                                         |                    |                   |                                      |                                  |                                    |                        |                                         |         |
| Orden AUTORIZADA por:                                                                                                    | 0                                                                                                   |                    |                   |                                      |                                  |                                    |                        |                                         |         |
| Orden ANULADA por:                                                                                                    | 0 //                                                                                                |                    |                   |                                      |                                  |                                    |                        |                                         |         |
|                                                                                                    |                                                                                                    |                    |                   |                                      |                                  |                                    |                        |                                         |         |
|                                                                                                    | 2//2                                                                                                |                    |                   |                                      |                                  |                                    |                        | 1750 I.I. (117                          |         |
| Sam Paster                                                                                                    | ounco                                                                                               | Martine I          | Carit             | Garries F                            | 100.00                           | 100.00                             | the of                 | Ed                                      |         |
| 1 3 000116 ACTO BIO<br>2 3 050003 ACTO BIO                                                                                                    | QUARCO<br>CLAMCO ADMINISTRUTIVO POR VALDACION                                                       | D D D              | cant)             | 6.00<br>20.90                        | 100.00<br>8.00                   | Tutat<br>100.00<br>26.00           | tbs.80<br>0.90         | Eel<br>Habitata<br>Habitata             |         |
| Some         Passing           1         3         001116         ACTO BIO           2         3         80003         ACTO BIO           3         3         000115         ALBUMMERA                                                                                                    | CURRECO<br>CURRECO ADMINISTERTIVO POR VALIDACIÓN<br>A LEU SANCHEO U GRIMA) * ALBUMINEMIA *<br>INA   | 800000<br>0<br>0   | Cant I            | 6.00<br>26.50<br>40.36               | 100.00<br>0.00<br>0.00<br>0.00   | 100.00<br>100.00<br>26.00<br>40.25 | t00.00<br>0.90<br>0.90 | Fel<br>Habitata<br>Habitata<br>Habitata |         |
| Num         Prastance           1         3         000110         ACTO BIO           2         3         000105         ACTO BIO           3         3         000115         ALDUMNU           ALDUMNU         ALDUMNU         ALDUMNU           ALDUMNU         ALDUMNU         ALDUMNU | OUNICO<br>GUMICO ADMINISTRATIVO POR VALIDACION<br>ALEN SANGRED U GRIMAL* ALBUMBREMIL*<br>INA        | 0<br>0<br>0<br>0   | Canit             | 0.00<br>26.56<br>40.35               | 100.00<br>0.00<br>0.00           | 100.00<br>26.00<br>40.25           | tho.ed<br>0.00<br>8.00 | Est<br>Habibata<br>Habibata<br>Habibata |         |
| Serre Praster      1 3 000116 ACTO BO     2 3 000015 ACTO BO     3 3 000015 ALEUMAN     ALEUMAN     ALEUMAN     ALEUMAN     ALEUMAN     Serrescurres del auditor                                                                                                    | OUNICO<br>GUMICO ADMINISTRATIVO POR VALIDACION<br>ALEN SANGRED U GRIMAL* ALBUMRIEMIA.*<br>INA       | 0000               | Cant.             | Gavine 8<br>8,00<br>20,90<br>40,35   | 800.00<br>8.00<br>8.00<br>8.00   | 100.00<br>28.00<br>40.25           | 100.00<br>0.90<br>0.90 | Esd<br>Habitada<br>Habitada<br>Habitada |         |
| 1 3 00016 ACTO BIO<br>2 3 00003 ACTO BIO<br>3 3 00003 ACTO BIO<br>3 3 000016 ALBUMMU<br>ALBUMMU<br>for de análicon                                                                                                    | OUNICO<br>OLIMICO ADMINISTRATIVO POR VALIDACION<br>ALEI SANGRED U GRIMA, * ALBUMINEMIA *<br>INA     | 0<br>0<br>0        | Carril.<br>3<br>1 | 6.00<br>20.00<br>40.26               | 100.00<br>10.00<br>0.00<br>0.00  | 100.00<br>100.00<br>26.00<br>40.35 | 100,00<br>0.00<br>0.00 | Est<br>Habitada<br>Habitada<br>Habitada |         |
| 1 3 000116 ACTO BIO<br>2 3 000013 ACTO BIO<br>3 3 000013 ALBUMMU<br>ALBUMMU<br>ALBUMMU<br>fine de analacien:                                                                                                    | OURRECO<br>GLARICO ADMINISTRATIVO POR, VALIDACION<br>ALPLI SANGRECI U GRANA, * ALBUMRIEMIA.*<br>RIA | Michaele<br>D<br>D | Cant.)<br>3<br>1  | Garstere #<br>8.00<br>20.00<br>40.36 | 100.05<br>100.05<br>0.00<br>0.00 | Tutad<br>100,00<br>28,00<br>40,25  | ttp.ed<br>0.90<br>0.90 | Cel<br>Habitata<br>Habitata<br>Habitata |         |

## **USUARIOS**

### **MODIFICAR CONTRASEÑA**

Si olvidó su contraseña o desea modificarla deberá:

 Hacer clic en ¿Olvidó su contraseña? / Modificar Clave e ingresar el número de Cuil.

| S | INSTITUTO DE SEGUROS DE JUJUY<br>Departamento Informática<br>0388-4221469 |
|---|---------------------------------------------------------------------------|
|   | GENOS – Prestaciones Bioquímicas On-Line                                  |
|   | Olvido su contraseña                                                      |
|   | Ingrese el Cuil:                                                          |
|   | Confirmar Cerrar                                                          |

• El sistema enviará un correo electrónico con el nombre de usuario y una contraseña provisoria a su mail.

| Meresage                                         | • |
|--------------------------------------------------|---|
| Contraseña nueva enviada a su correo electrónico |   |
| Aceptar                                          |   |

#### **ACTUALIZAR DATOS**

Si desea actualizar su mail o número de teléfono deberá:

- Ingresar al sistema con su usuario y contraseña.
- En el sistema, hacer clic en el ícono de usuario 8.
- Modificar los datos necesarios y presionar el botón Confirmar para guardarlos.